## **Accessing SAME Member Directories**

Login at the top of the SAME home page: <a href="https://www.same.org">https://www.same.org</a>

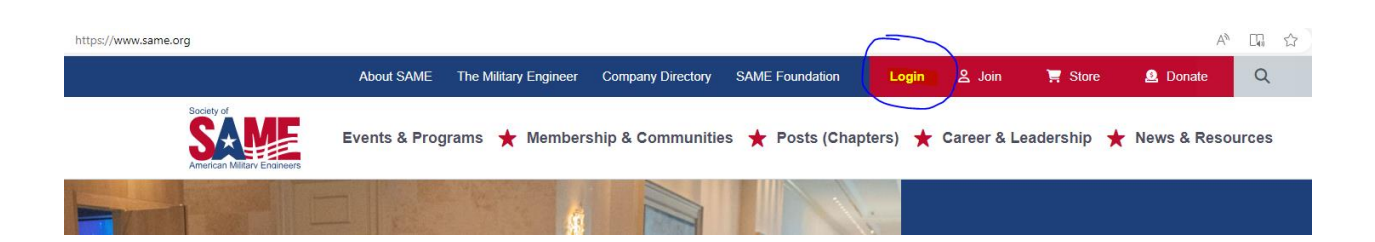

Enter your member account credentials. If you do not remember which email you signed up with or have changed emails, please contact us: member@same.org

| If you are already an <b>SAME Member</b> and have NEVER logged into this portal, click<br>Forgot your Password? below.<br>If you are NOT an SAME Member and do not have an SAME account, please click<br>Don't have an account? below. |  |  |  |  |
|----------------------------------------------------------------------------------------------------|--|--|--|--|
| Log In<br>Email                                                                                                    |  |  |  |  |
| Password                                                                                                    |  |  |  |  |
| Log In                                                                                                    |  |  |  |  |
| Forgot your password?<br>Don't have an account?                                                                                                    |  |  |  |  |

Once you have logged in, click My Account at the top of the page.

## Then select Directories.

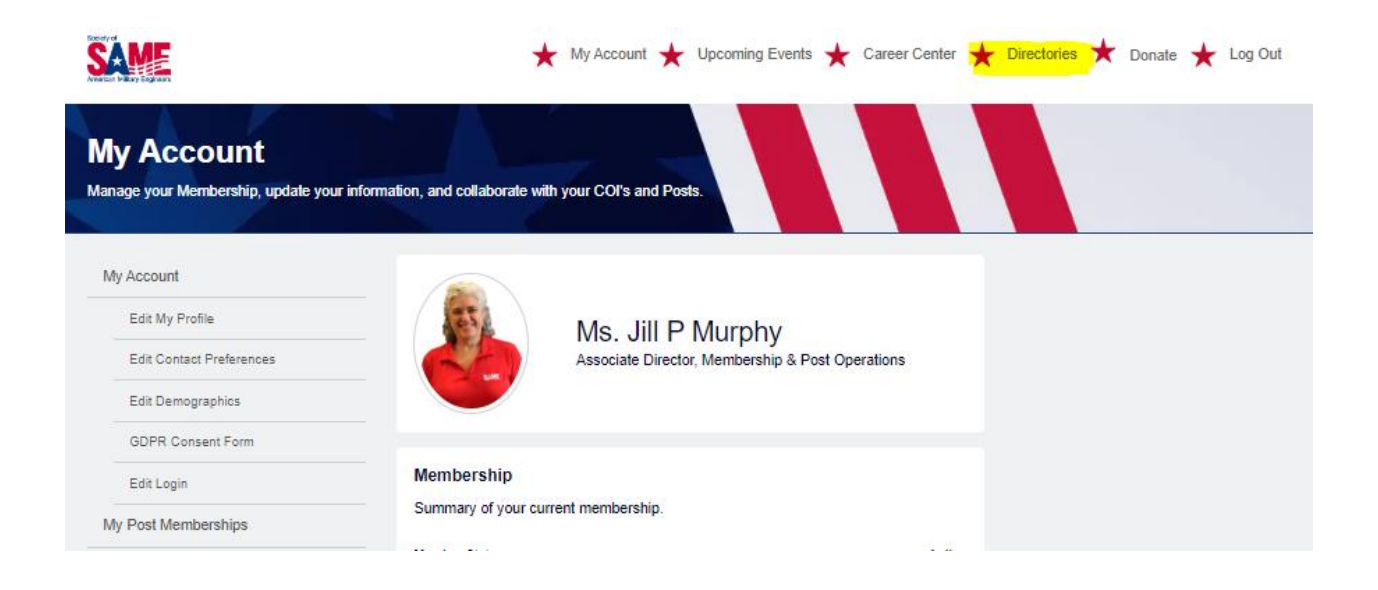

## You may search by individual or by company.

| My Account               | Member Directory                                                     |
|--------------------------|----------------------------------------------------------------------|
| Edit My Profile          | Search on many different criteria to connect to other members        |
| Edit Contact Preferences |                                                                      |
| Edit Demographics        |                                                                      |
| GDPR Consent Form        |                                                                      |
| Edit Login               | Company Directory                                                    |
| My Post Memberships      | Search through and connect to our extensive list of company members. |
| My Company Affiliations  | Go                                                                   |
| My PDH                   |                                                                      |

To search individuals, enter at least one of the fields and then Search. Keep in mind that Bill may be William, Kathy may be Katherine etc.

| Search our Member Direc     | ctory               | Collapse |
|-----------------------------|---------------------|----------|
| First Name                  |                     |          |
| Nickname                    |                     |          |
| Last Name                   |                     |          |
| Email                       |                     |          |
| Company                     |                     |          |
| City                        |                     |          |
| State                       |                     |          |
| Occupation                  | None                | ~        |
| Designaton                  | Select Some Options |          |
| Country                     |                     |          |
| Works For Small<br>Business | None                | ~        |
|                             |                     | Search   |

Results will be displayed at the bottom of the page and additional pages of results below. Click through to find the individual. If you do not see their name, they are not a current member.

| Works F                   | or Small<br>Business                       | None           |                               | ~       |
|---------------------------|--------------------------------------------|----------------|-------------------------------|---------|
|                           |                                            |                |                               | Search  |
| Account<br>Name           | Company<br>Name                            | Mailing City   | Mailing<br>State/Provinc<br>e |         |
| Al Wilson                 | Copper River<br>Infrastructure<br>Services | Panama City    | FL                            | Details |
| Andrew Wilson             | US Army                                    | Columbus       | GA                            | Details |
| Birte Kersting-<br>Wilson | WSP                                        | Kapolei        | н                             | Details |
| Blake Wilson              | Shrewsberry &<br>Associates<br>LLC         | Indianapolis   | IN                            | Details |
| Bradley Wilson            | US Air Force                               | Purcellville   | VA                            | Details |
| Brian Wilson              | Burns &<br>McDonnell                       | Virginia Beach | VA                            | Details |
| Cale Wilson               | Terracon<br>Consultants,<br>Inc.           | Lenexa         | KS                            | Details |
| Carl Wilson               | The Traffic<br>Group, Inc.                 | Baltimore      | MD                            | Details |
| Cliff Wilson              | Dewberry                                   | Panama City    | FL                            | Details |
| Daniel Wilson             |                                            | Saint Louis    | MO                            | Details |
|                           |                                            |                |                               |         |
| First                     | Previous 1                                 | 2 3            | 4 5 Next                      | Last    |

## To find company information, enter at least one field and click Search.

| Search Our Company Directory Collapse                                                                                                    |                     |    |    |      |
|----------------------------------------------------------------------------------------------------|---------------------|----|----|------|
| Use one or more of the below search criteria to find an SAME member company. Remember to click the "search" button to execute your query! Results of your search will appear BELOW the<br>"search" button. 10 results appear per page, so remember to scroll through all the pages to view all companies found. |                     |    |    |      |
| Click on "Collapse" at the upper right to condense the search criteria and to view only your results. If you are not a logged in member, you will not be able to see full company details.                                                                                                    |                     |    |    |      |
|                                                                                                    |                     |    |    |      |
| Company Name                                                                                                    |                     |    |    |      |
| Company Capabilities                                                                                                    | Select Some Options |    |    |      |
| NAICS Codes                                                                                                    | Select Some Options |    |    |      |
| Number of Employees                                                                                                    |                     | То |    |      |
| Small Business Categories                                                                                                    | Select Some Options |    |    |      |
| Average Revenue for Past 3 Years                                                                                                    | None                |    | ~  |      |
| Previous or Current Agency Contracts Held                                                                                                    | Select Some Options |    |    |      |
| Number of Federal Contracts Executed                                                                                                    | None                |    |    | ~    |
| Years of Government Contracts                                                                                                    | None                |    |    | ~    |
| US Office Locations                                                                                                    | Select Some Options |    |    |      |
| States Where Business Is Conducted                                                                                                    | Select Some Options |    |    |      |
| Countries Where Business is Conducted                                                                                                    |                     |    |    |      |
| Aggregate Bonding Capacity                                                                                                    | None                |    |    | ~    |
| Single Project Bonding Capacity                                                                                                    | None                |    |    | ~    |
|                                                                                                    |                     |    | Se | arch |

Results will be displayed at the bottom of the page and additional pages of results below. Click through to find the company. If you do not see the name, they are not current members. If you are searching by name less will give you more results i.e.: eliminate The or LLC in your search terms.

| Average Revenue for Past 3 Years          | None                | ~      |
|-------------------------------------------|---------------------|--------|
| Previous or Current Agency Contracts Held | Select Some Options |        |
| Number of Federal Contracts Executed      | 4-10                | ~      |
| Years of Government Contracts             | None                | ~      |
| US Office Locations                       | Select Some Options |        |
| States Where Business Is Conducted        | Select Some Options |        |
| Countries Where Business is Conducted     |                     |        |
| Aggregate Bonding Capacity                | None                | ~      |
| Single Project Bonding Capacity           | None                | ~      |
|                                           |                     | Search |

| Directory                              |                        |                                    |         |
|----------------------------------------|------------------------|------------------------------------|---------|
| Company Name                           | Primary Contact Name   | Website                            |         |
| GHD Inc.                               | Ms. Lisa Brandon       | http://www.ghd.com                 | Details |
| American States Utility Services, Inc. | Mr. Chris Connor       | http://asusinc.com                 | Details |
| Bay Associates Environmental, Inc.     | Ms. Susan Kenney       | http://www.hazardouswastepros.com  | Details |
| Central Geotechnical Services, LLC     | Mr. Stephen Eagar      |                                    | Details |
| Collier Geophysics                     | Mr. Phil Sirles        | http://www.colliergeophysics.com   | Details |
| Drummond Carpenter, PLLC               | Mr. Chad D Drummond    | http://www.drummondcarpenter.com   | Details |
| ENVECO Environmental Solutions, LLC    | Mr. Sean Carney        | http://www.envecoenvironmental.com | Details |
| GoodMart, LLC                          | Mr. Thomas D Dresdner  | http://www.goodmart.com            | Details |
| HNTB                                   | Mr. Gregg Schwieterman | http://www.hntb.com                | Details |
| HPM, Inc.                              | Mr. Rob Mason          | http://www.hpmcontracting.com      | Details |
|                                        |                        |                                    |         |